## IMPORTANT INSTALLATION NOTES

\*\*\*\*\*\*\*

Now that the files have installed on to the C:\WINDOWS\SYSTEM directory, you must then access the Windows "Control Panel" to install the fonts into the Windows operating system.

## USE CONTROL PANEL TO INSTALL THE FONTS

After your fonts are installed on your hard drive, they must be installed into the Windows operating system before they can be used. If this is a confusing notion, then compare your new font files to a tray of freshly baked cookies. They are just out of the oven but you still have to put them on a serving tray before you can eat them.

Windows fonts can be added and removed at any time with a special Fonts utility which is found in your Windows Control Panel. Full instructions on how to use the Control Panel Fonts program are contained in your product manual with illustrations. Please refer to your manual at this time.

If you are already familiar with the Fonts installation utility, here is a quick summary of the steps which you must follow:

- 1. Double-click your mouse on the "Main" program group to locate the "Control Panel" icon.
- 2. Double-click on the "Control Panel" icon.
- 3. Double-click on the "Fonts" icon.
- 4. When the Fonts window appears, click your mouse on the "ADD" button.
- Click your mouse on the "System" subdirectory which appears in the list box in the lower left corner of the Fonts window.
- 6. Double click your mouse on the name of any font that you want to install.
- 7. After the font is installed, it will appear in a "Sample" box at the bottom of the Window. If you do not want to use the font, select the "Remove" button.
- 8. After you install the fonts that you want to use, close all Windows and return to Program Manager.

If you need more help, please refer to your product manual for additional details.

Thank you for using this CompuWorks software program!